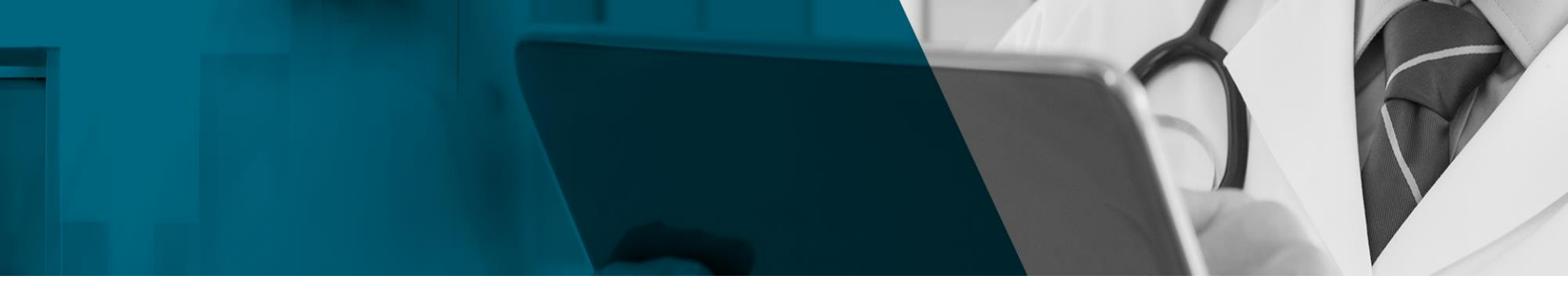

# エビデンス情報レファレンスツール DynaMed®

## – 最新かつ客観的な臨床医学情報を、素早く届ける –

✓ 著名な学術誌、国際的なガイドラインを多数モニター
 → コクランのシステマティックレビュー文献もモニターしています。
 ✓ 専任の編集チームが批判的吟味を加え、エビデンスを集約しリスト化
 ✓ 収録データは毎日更新。全診療科のトピック(記事)を収録
 ✓ 画像データ、根拠に基づいたRecommendationsを収録

2020\_Jan

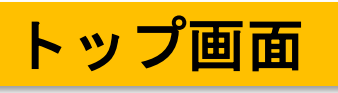

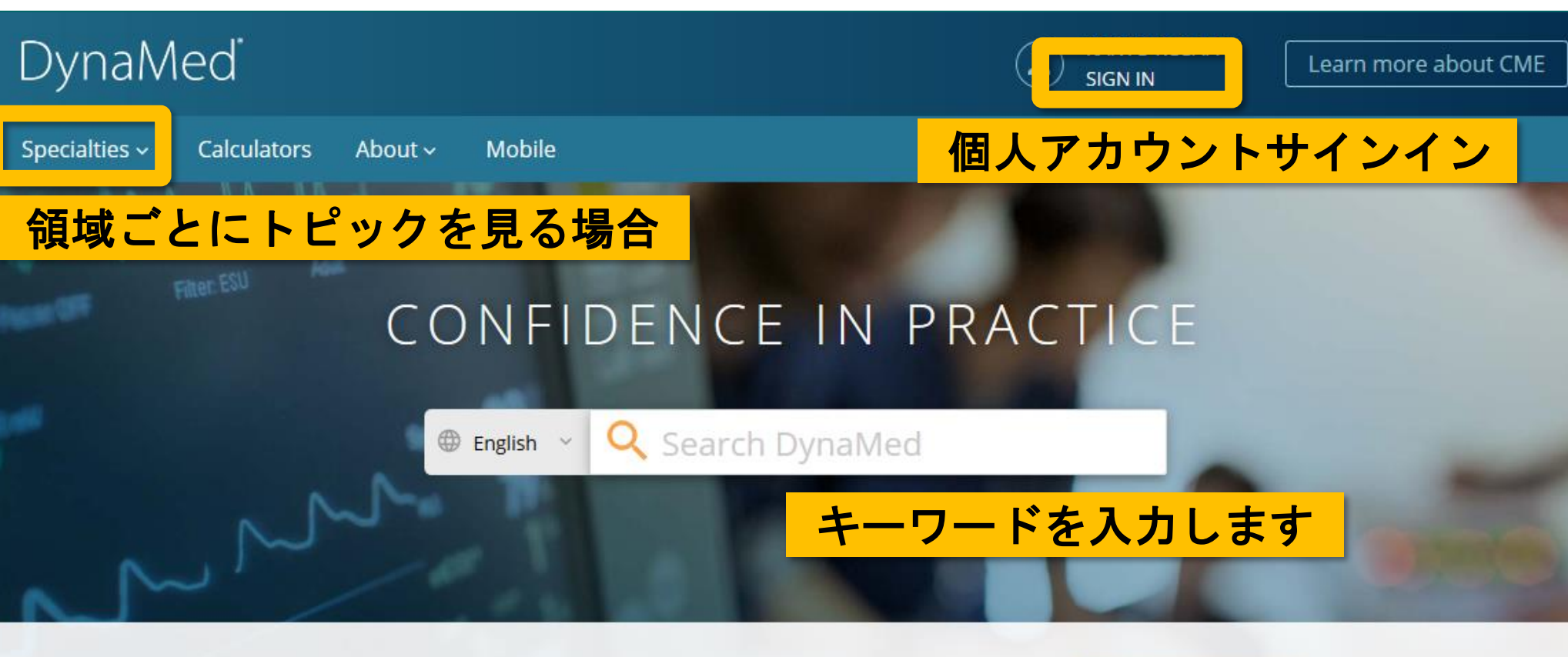

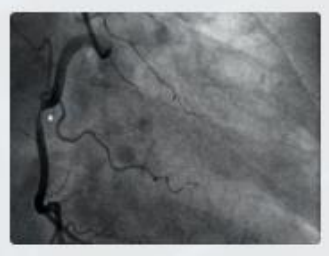

health.ebsco.com

#### Cardiology

Acute Coronary Syndromes, Stable Coronary Artery...

View Specialty

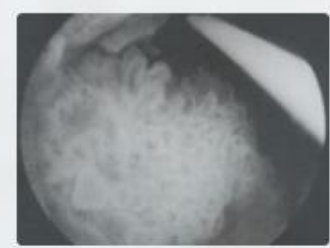

#### Oncology

Breast Cancers, Lung Cancers, Gastrointestinal...

編集チームへの

フィードバック送信

View Specialty

#### Dermatology

Eczematous Dermatoses, Malignant and Pre-malignant...

View Specialty

Feedback

## オートコンプリートでトピック候補と、検索用語候補を提示します

| Filter: ESU    | CONFI                                                                                  | DENCE                                                                                                    | IN PRACTIC                                                                                                    | E                                    |                                                 |
|----------------|----------------------------------------------------------------------------------------|----------------------------------------------------------------------------------------------------|----------------------------------------------------------------------------------------------------|--------------------------------------|-------------------------------------------------|
| -              | 🕀 English 👻                                                                            | Q upper                                                                                                    | 8                                                                                                    |                                      | -                                               |
|                | Cardiology<br>Acute Coronary<br>Syndromes, Stable<br>Coronary Artery<br>View Specialty | GO TO<br>Upper Extremity A<br>Upper Extremity D<br>Upper Respiratory<br>Adolescents<br>Upper Respirator<br>Acute Upper Airw<br>to the Patient<br>SEARCH FOR | mputation<br>Peep Vein Thrombosis<br>Infection (URI) in Adults and<br>Go Toの下にあるトピッ<br>ダイレクトにその項目<br>Search Forの下にある<br>その用語でデータベー | D<br>y クをクリ<br>に移動しる<br>用語をク<br>スを検索 | ermatology<br>リックすると、<br>ます。<br>リックすると、<br>します。 |
| Recent Updates |                                                                                        | upper gi bleed<br>upper gastrointest<br>upper respiratory                                                                                                   | tinal bleeding<br>infection                                                                                                    | Viewed                               | <b>E</b> Feedback                               |

# - 日本語での検索について -DynaMedは、Google 翻訳のAPIを用いた 多言語検索に対応しています。

#### ■日本語検索時の注意点■

- ・英単語が思い出せない場合、キーワードボックス左側の言語設定から 「日本語」 を選択し、 日本語でキーワードを入力して検索ください。
- ・Google翻訳APIを用いた多言語検索です。 翻訳がうまくいかないこともありますので、その場合は「English」での検索を推奨します。
- ・「日本語」を選択した場合、オートコンプリートは作動しません。

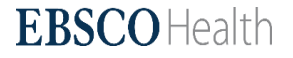

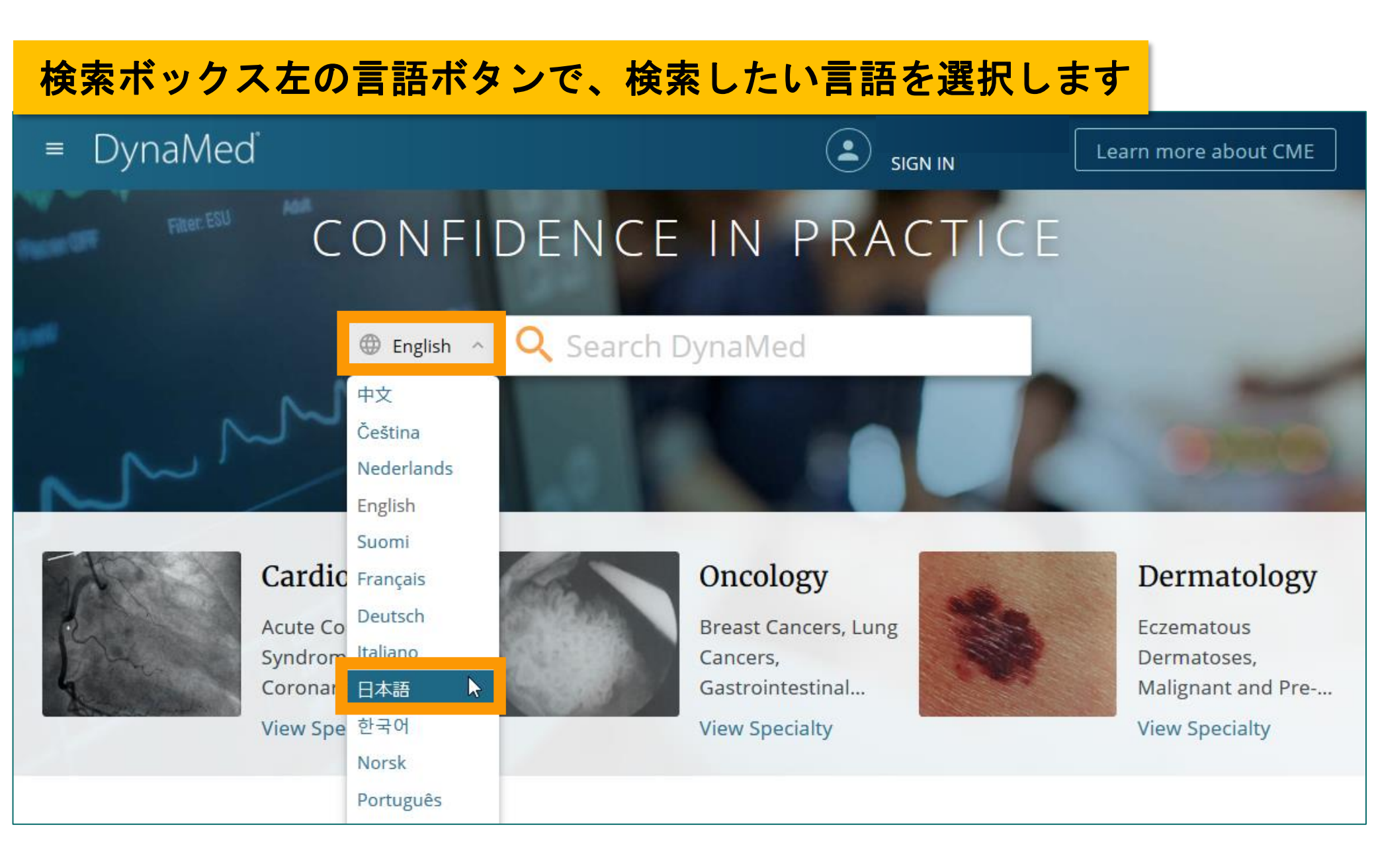

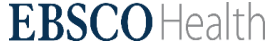

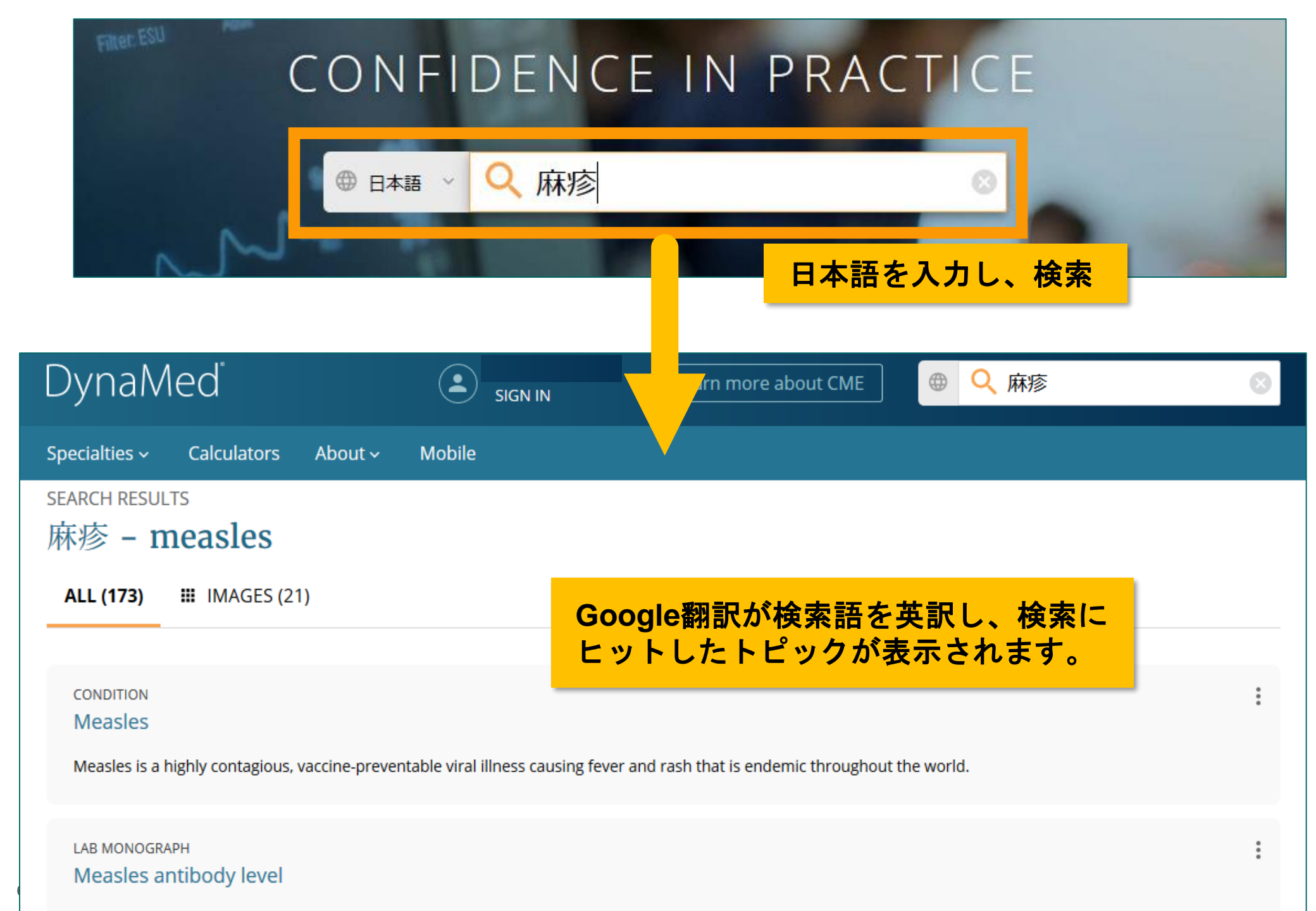

## トピック内画面

Specialties - Calculators About -

# トピックのアラート設定

#### Measles

| TOPIC III IMAGES (5) UPDATES | TOPIC | IMAGES (5) | UPDATES |
|------------------------------|-------|------------|---------|
|------------------------------|-------|------------|---------|

Overview and Recommendations

Background

Evaluation

Management

Prevention

**Related Summaries** 

- > General Information
- > Epidemiology
- > Etiology and Pathogenesis
- > History and Physical
- > Diagnosis
- > Management
- > Complications and Prognosis
- > Prevention and Screening

Guidelines and Resources

Patient Information

ICD Codes

## 閲覧情報の切り替え

#### **Overview and Recommendations**

#### Background

Mobile

- Measles is a highly contagious, vaccine-preventable viral illness causing fever and rash.
- Measles is endemic throughout the world, particularly in Europe, Africa, and most of Asia, although it is largely eradicated from the Americas.
- Sporadic epidemics in the United States occur, typically due to importation from endemic countries and subsequent spread among unvaccinated persons.
- Spread occurs from person to person mainly via large respiratory droplets, with the virus able to survive for up to 2 hours on surfaces or in air spaces.
- The incubation period is about 10-12 days to onset of fever and 14 days to onset of rash.
- The infectious period lasts from about 4 days before to about 4 days after onset of the rash.

#### Evaluation

- Ask patients about a prodrome of fever, cough, coryza, and conjunctivitis lasting about 2-4 days.
  - Fever may be high (103-105 degrees F [39-41 degrees C]).
  - Koplik spots, small bluish-white lesions on the buccal mucosa, may arise during the prodrome and are pathognomonic for measles.

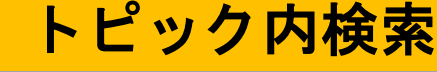

| TOPIC EDITOR           |  |
|------------------------|--|
| Anne Neilan MD, MPH    |  |
|                        |  |
|                        |  |
| RECOMMENDATIONS EDITOR |  |

Amir Qaseem MD, PhD, MHA, FACP

DEPUTY EDITOR Vito Iacoviello MD, FIDSA

Produced in collaboration with American College of Physicians

Images in topic (5)

View all

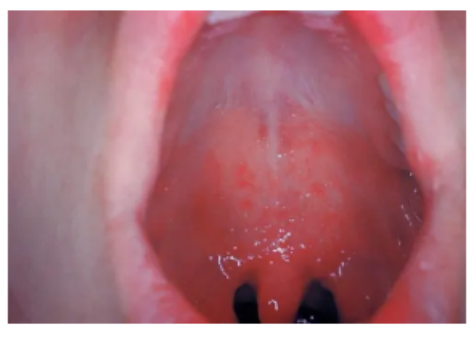

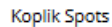

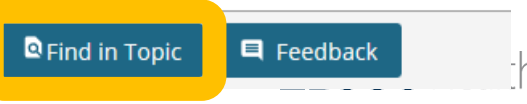

 $\odot$ 

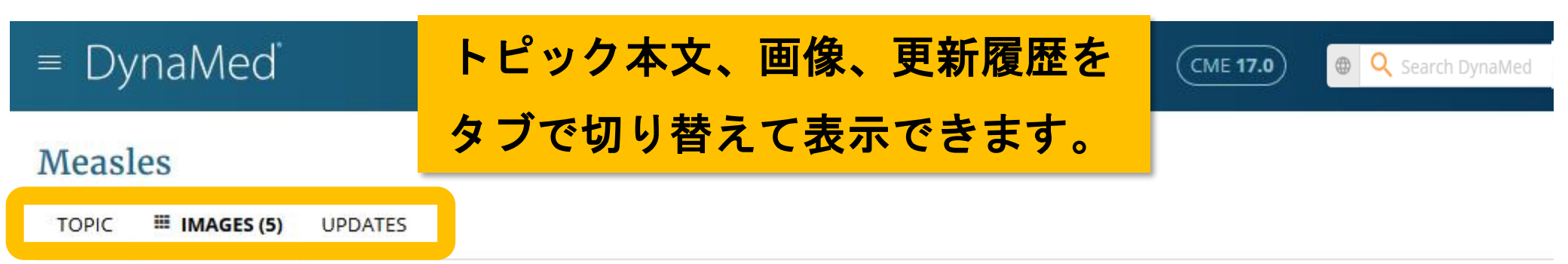

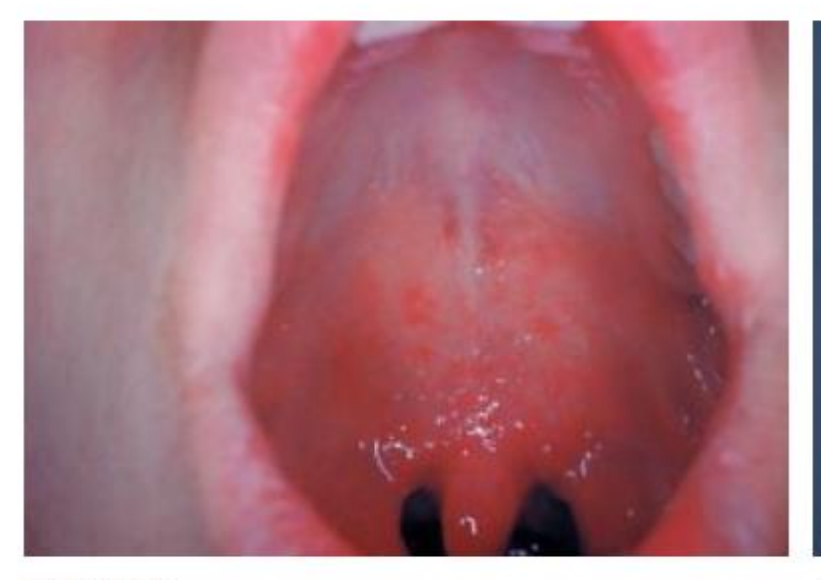

Koplik Spots

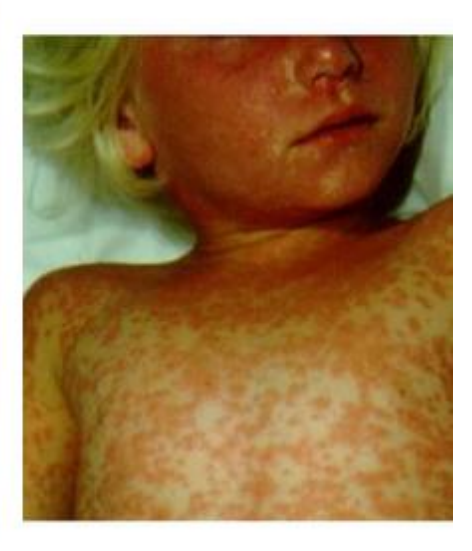

Measles rash

Measles

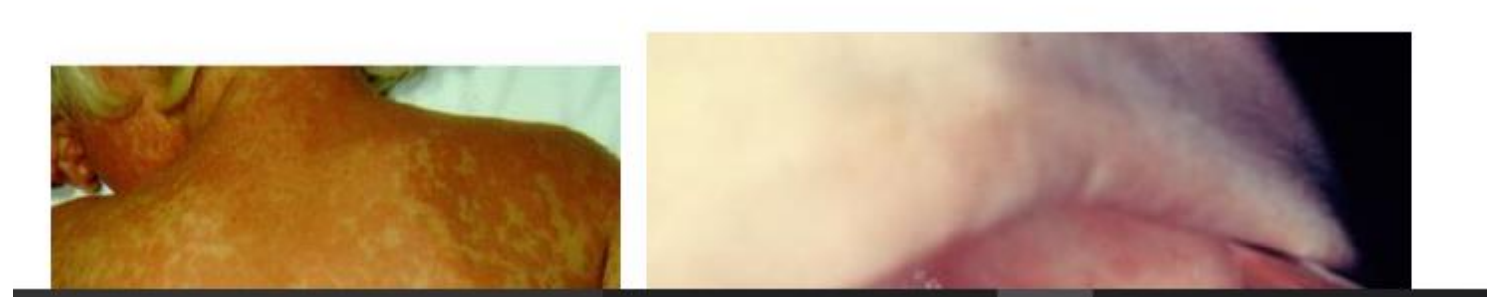

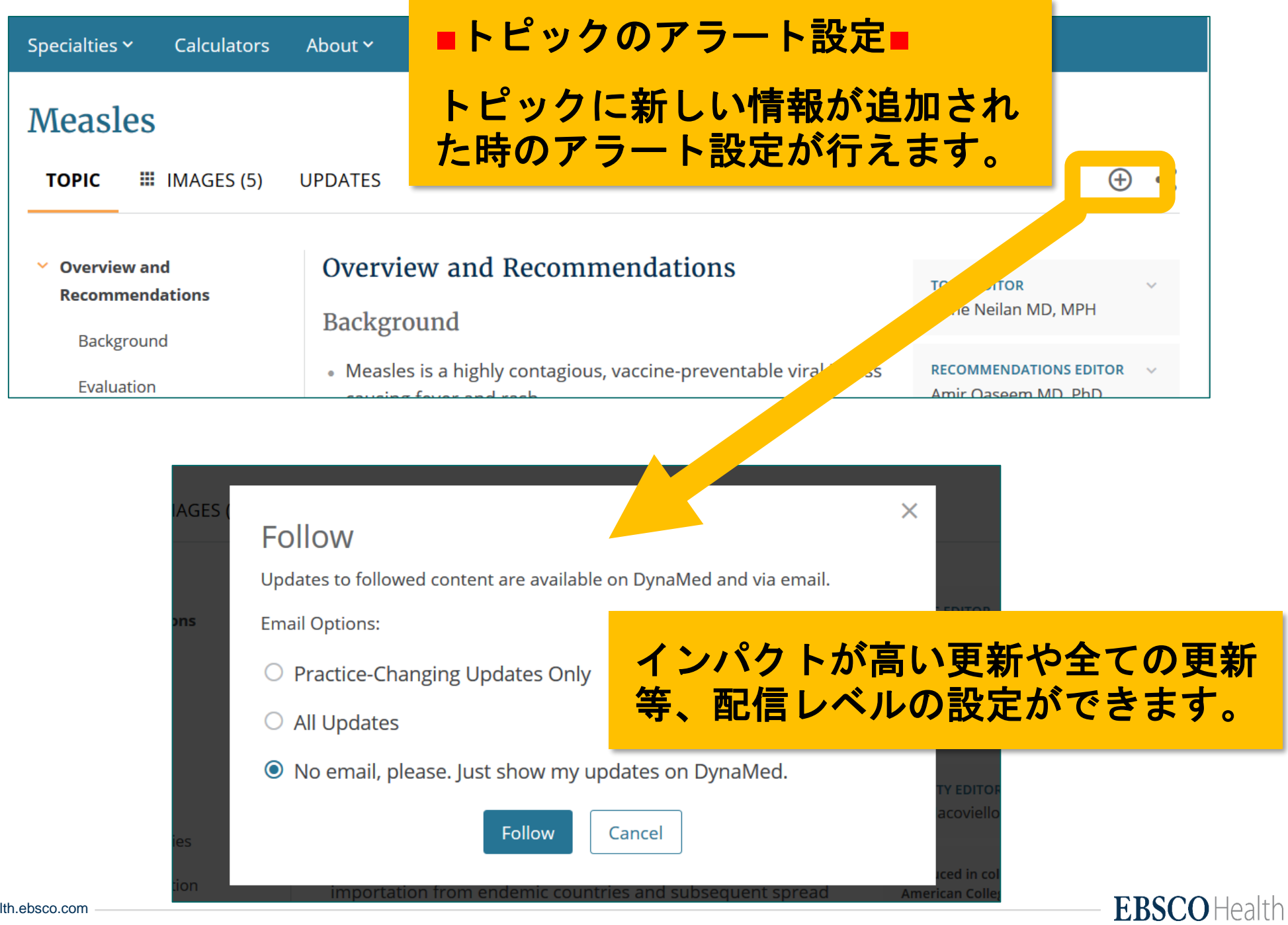

# Find in Topic トピック本文内から特定の用語を検索したい場合

| DynaMed                                              |                                                                                              |                                                                                                | CME <b>46.0</b>                                                   | Copd                                       | $\otimes$                         |
|------------------------------------------------------|----------------------------------------------------------------------------------------------|------------------------------------------------------------------------------------------------|-------------------------------------------------------------------|--------------------------------------------|-----------------------------------|
| Specialties - Calculators                            | About ~ Mobile                                                                               |                                                                                                |                                                                   |                                            |                                   |
| COPD<br>TOPIC III IMAGES (2)                         | UPDATES                                                                                      |                                                                                                |                                                                   |                                            | • <                               |
| <ul> <li>Overview and<br/>Recommendations</li> </ul> | Overview and F<br>Background                                                                 | Recommendations                                                                                |                                                                   | TOPIC EDITOR<br>Linda Nici MI              | <b>`</b>                          |
| Background<br>Evaluation<br>Management               | <ul> <li>Chronic obstructive<br/>significant airflow lin<br/>response in the airv</li> </ul> | pulmonary disease (COPD) is<br>mitation associated with a ch<br>vays and lungs resulting in th | s characterized by<br>ronic inflammatory<br>e destruction of lung | RECOMMENDA<br>Allen Shaugh<br>Med Ed, FCCF | TIONS EDITOR v<br>nessy PharmD, M |
| Related Summaries                                    | tissue.<br>It commonly affe<br>worldwide preval                                              | cts adults > 40 years old who<br>lence of 4%-10%.                                              | smoke, with an estimated                                          | DEPUTY EDITO<br>Terence K. Tr              | R 🗸 🗸                             |
|                                                      |                                                                                              |                                                                                                |                                                                   | Find in Topic                              | E Feedback                        |
| 0   health.ebsco.com                                 | 最下段に表示                                                                                       | された <mark>Find i</mark>                                                                        | n Topicをク                                                         | リック                                        | – <b>EBSCO</b> Health             |

## 表示されたボックスに探したい用語を入力して検索します

#### COPD

| Aanagement · Smoking cessation · Overview of smoking cessation                            |                                                                                                    |  |  |  |
|-------------------------------------------------------------------------------------------|----------------------------------------------------------------------------------------------------|--|--|--|
|                                                                                           | encouraged (PHS Strength of Evidence A)                                                                                                    |  |  |  |
| Effects of smoking cessation ^                                                            | <ul> <li>more intensive interventions (that is, more sessions, longer</li> </ul>                                                                                                    |  |  |  |
| in COPD                                                                                   | in COPD sessions) are more effective than less intensive interventions and                                                                                                    |  |  |  |
| Achieving smoking cessation<br>(COPD-specific evidence)                                   | <ul> <li>should be used whenever possible (PHS Strength of Evidence A)</li> <li>consider self-help materials specific to patient's needs (both print<br/>and web-based) to help people quit (PHS Strength of Evidence B)</li> </ul> |  |  |  |
| Smoking cessation topics                                                                  | Smoking cessation topics - smoking cessation interventions should provide both (PHS Strength                                                                                                    |  |  |  |
|                                                                                           | of Evidence B)                                                                                                    |  |  |  |
| Diet                                                                                      | <ul> <li>practical counseling (such as recognizing situations that increase</li> </ul>                                                                                                    |  |  |  |
| > Activity                                                                                | relapse risk and developing coping skills)                                                                                                    |  |  |  |
| , icitity                                                                                 | <ul> <li>support and encouragement</li> </ul>                                                                                                    |  |  |  |
| Counseling                                                                                | <ul> <li>first-line medication options</li> </ul>                                                                                                    |  |  |  |
| > Medications                                                                             | <ul> <li>effective medication should be offered to all smokers who do not<br/>have contraindications, but caution needed in pregnant women,</li> </ul>                                                                              |  |  |  |
| Surgery and procedures smokeless tobacco users, adolescents, or light smokers as there is |                                                                                                    |  |  |  |
|                                                                                           | medication 9/46 $\sim$ $\otimes$ $\times$                                                                                                    |  |  |  |

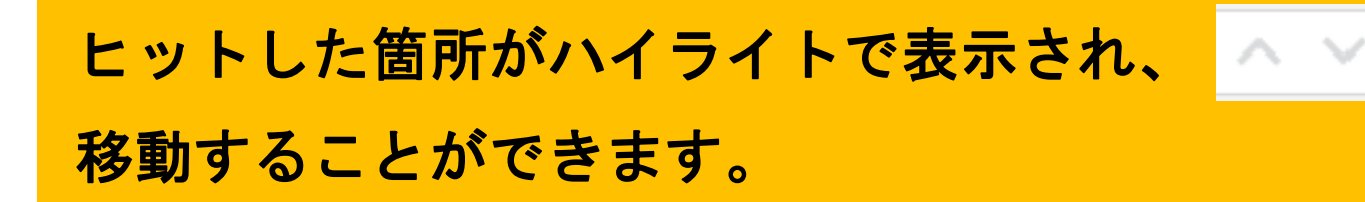

で前後に

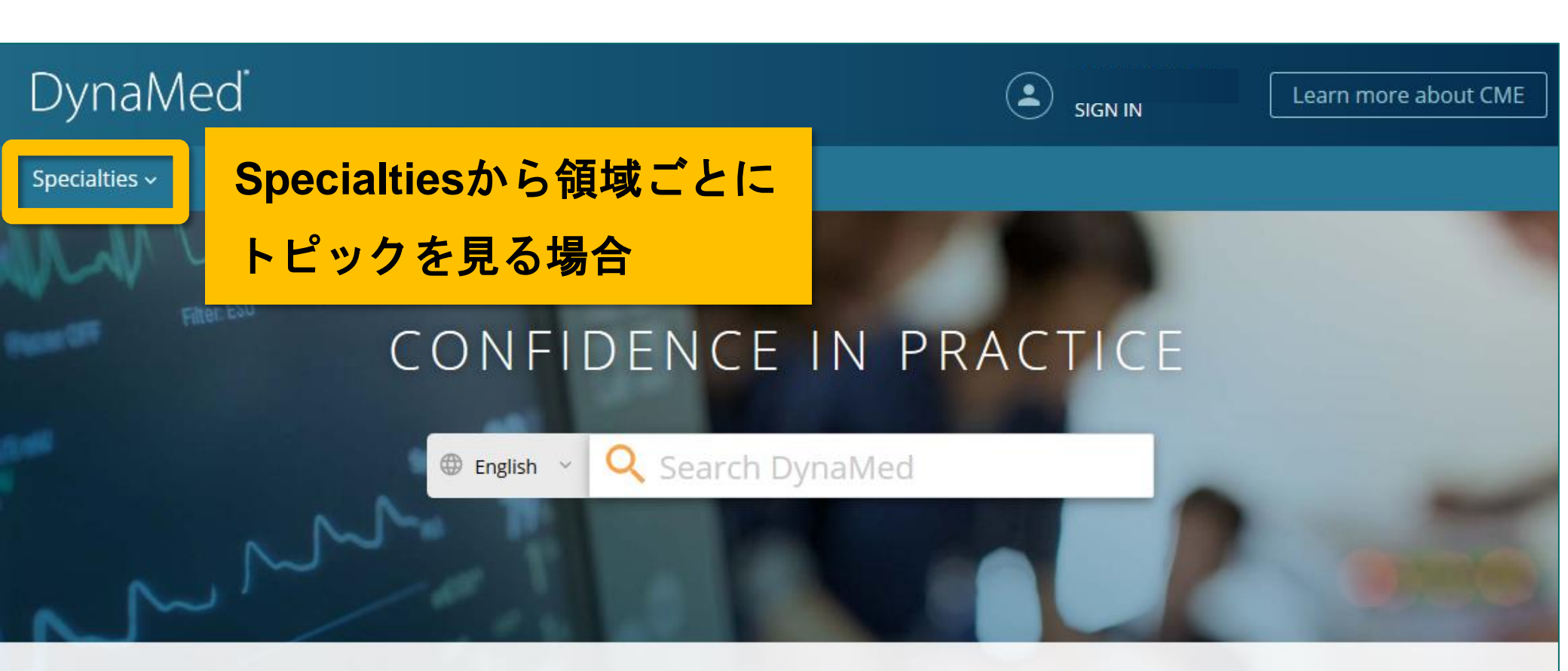

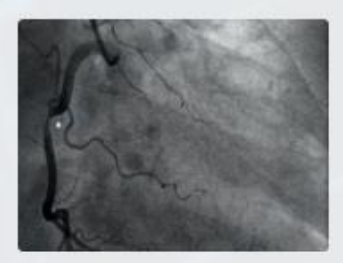

#### Cardiology

Acute Coronary Syndromes, Stable Coronary Artery... View Specialty

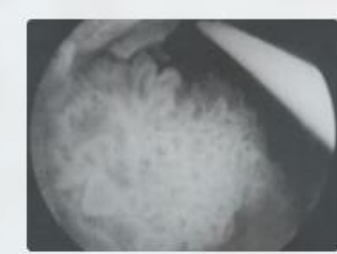

#### Oncology

Breast Cancers, Lung Cancers, Gastrointestinal...

**View Specialty** 

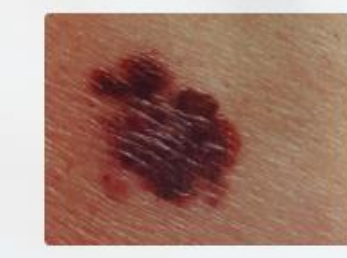

#### Dermatology

Eczematous Dermatoses, Malignant and Pre-malignant...

View Specialty

E Feedback

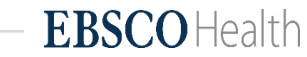

|                           | 各領域から、<br>辿りながらト    | <u>ッリー構造を</u><br>トピックを確認 |                                   |
|---------------------------|---------------------|--------------------------|-----------------------------------|
| DynaMed                   | できます。               |                          | ٢                                 |
| Specialties  Calculator   | s About DynaMed Why | v DynaMed Editorial      |                                   |
| Adult primary care        |                     | Gynecology               | Oral health                       |
| Allergy                   |                     | Hematology               | Orthopedics and sports medicine   |
| Anesthesiology and pain m | nanagement          | Hospital medicine        | Palliative care                   |
| Cardiology                | Cardiology          | Immunology               | Pathology and laboratory medicine |
| Critical care             | Calulology          | Infectious diseases      | Pediatrics                        |
| Dermatology               |                     | Neonatology              | Psychiatry                        |
| Ear nose and throat (ENT) |                     | Nephrology               | Pulmonary medicine                |
| Emergency medicine        |                     | Neurology                | Rheumatology                      |
| Endocrinology             |                     | Neurosurgery             | Sleep medicine                    |
| Family medicine           |                     | Obstetric medicine       | Surgery                           |
| Gastroenterology          |                     | Oncology                 | Urology                           |
| Geriatrics                |                     | Ophthalmology            |                                   |
|                           |                     |                          |                                   |

#### Specialty Cardiology

- Cerebrovascular disease
- Congenital heart disease
- Acute coronary syndromes
- Stable coronary artery disease (cad)
- Electrophysiology
- Heart failure
  - Cardiomyopathies
  - > Cardiac conditions associated with heart failure
  - > Heart failure with preserved ejection fraction
  - > Heart failure with reduced ejection fraction
  - Right heart failure
  - Quality measures
- Hypertension

## ツリーが展開し、表示された トピックから閲覧ができます。

### Cardiology

- Cerebrovascular disease
- Congenital heart disease
- Acute coronary syndromes
- Stable coronary artery disease (cad)
- Electrophysiology
- Heart failure
  - Cardiomyopathies

Arrhythmogenic right ventricular dysplasia

Cardiac amyloidosis

Cardiac sarcoidosis

Cardiomyopathy (list of topics)

Chagas-associated heart disease

Dilated cardiomyopathy

Hypertrophic cardiomyopathy

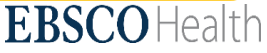

# - 個人アカウント機能の強化について -

# ■ 個人アカウントのメリット ■

- 1)院外、学外からのリモートアクセスが可能になります。
- 2)フォローするトピックや閲覧履歴の表示など、個人の嗜好に 基づいた情報を表示できます。
- 3)別のDynaMed契約施設へ転職・異動した場合も、元の個人 アカウントを引継いで使うことができます。

個人アカウントの新規登録について

SIGN IN  $\rightarrow$  遷移した画面でRegister Nowをクリック $\rightarrow$ Email、パスワード、専門領域等を登録します。 このEmailとパスワードを、個人アカウントのサインインと リモートアクセスのログインで使用します。

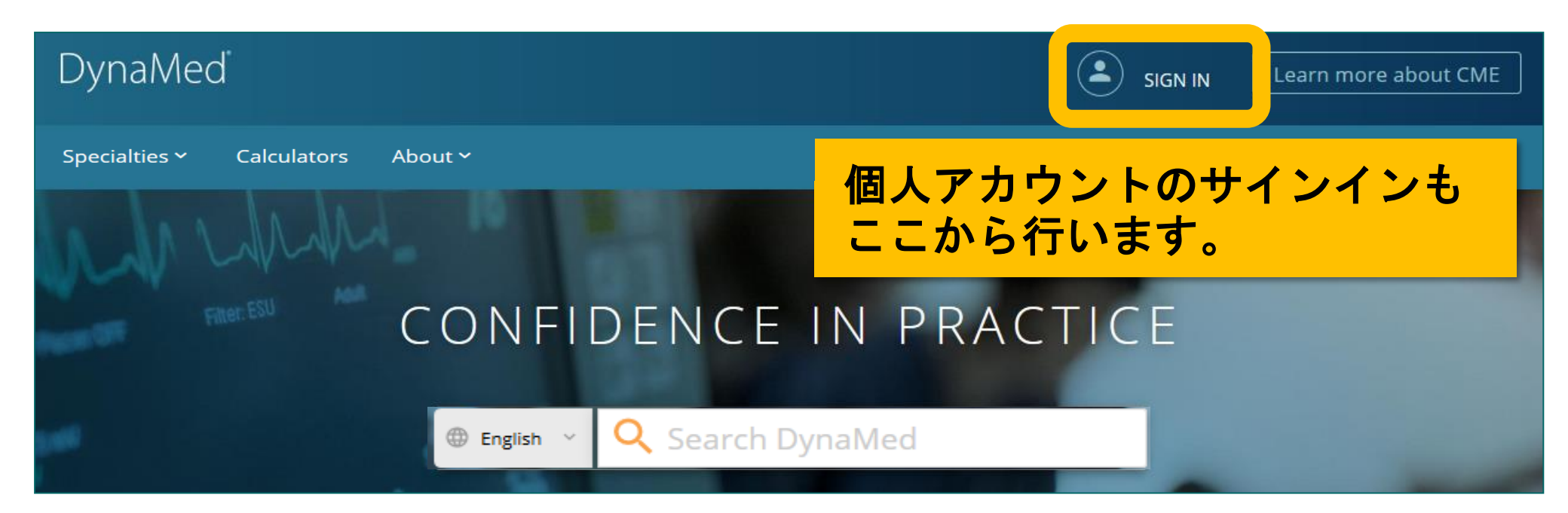

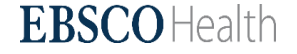

# Emailアドレスでのリモートアクセスについて

# DynaMed<sup>®</sup> | **Dynamic**Health<sup>™</sup>

| Login                                                 | The Next                     |
|-------------------------------------------------------|------------------------------|
| Email Address / User ID                               | Experience                   |
| jp-medical@ebsco.com                                  | the world.                   |
| Password                                              | <ul> <li>New and</li> </ul>  |
| ••••••                                                | Updated                      |
| Login                                                 | evidence                     |
|                                                       | <ul> <li>Unbiase</li> </ul>  |
| Keep Me Signed In                                     | <ul> <li>Bulleted</li> </ul> |
| Forgot your Password?                                 |                              |
| https://auth.dynamed.com/ に                           | アクセスし、                       |
| 登録したEmailとパスワードでロ                                     | コグインしま                       |
| (OP - K h h h + P / P / P / P / P / P / P / P / P / P | *=++                         |

#### The Next-Generation Clinical Informa

Experience why DynaMed Plus is the go-to re the world.

- New and improved user interface makes it easy
- Updated multiple times every day to ensure cor evidence
- Unbiased content means users can always trust
- Bulleted format makes it easy to scan content an

**くンします** 

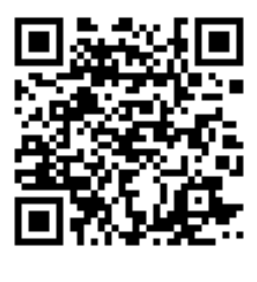

# 閲覧履歴の表示等について

機関契約のDynaMedにログイン後、 登録した個人アカウントにサインイン

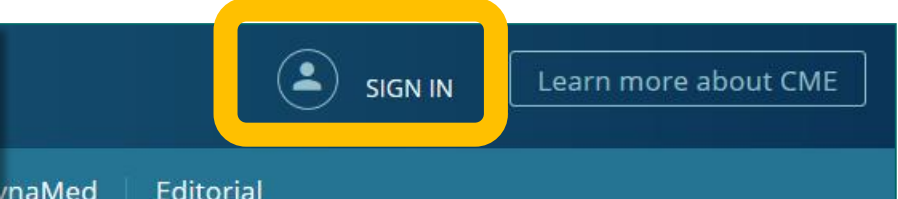

# CONFIDENCE IN PRACTICE

English ~ Q Search DynaMed

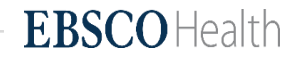

| Updates                                                                                         | Recently Viewed                                                                      |
|-------------------------------------------------------------------------------------------------|--------------------------------------------------------------------------------------|
| FOLLOWED ALL                                                                                    | Abdominal aortic aneurysm (AAA)                                                      |
| 12 Jun 2019                                                                                     | <u>Decision rules for computed tomography in</u><br><u>children with head injury</u> |
| 1.022 cases of measures reported in 28 states in the United States between January 1 and June 6 | Measles                                                                              |
| 2019 (CDC Measles Cases and Outbreaks 2019 June 10)                                             | Acute rhinosinusitis in adults                                                       |
| View in Measles                                                                                 | Gastrointestinal angiodysplasia                                                      |
| 11 Jun 2019                                                                                     | COPD                                                                                 |
| addition of case-manager-led multicomponent intervention to usual care may not reduce           | <u>Cough - approach to the patient</u>                                               |
| 個人マカウシトにサイシインオスニトで                                                                              | Chronic asthma in children                                                           |
| 個人プリントにサインインダることで、<br>閲覧房庭めフェローオストピックたど                                                         | <u>Fever of unknown origin (FUO) in children –</u>                                   |
|                                                                                                 | approach to the patient                                                              |
| エーリーの好かに知ついた旧報で唯認                                                                               | <u>Peanut allergy</u>                                                                |
| Cさるようになります。<br>evere                                                                            |                                                                                      |
| COPD (Eur Respir J 2018 Jan 11)                                                                 | Followed                                                                             |
| View in COPD                                                                                    | • COPD                                                                               |
| 11 Jun 2019                                                                                     | <ul> <li>Abdominal aortic aneurysm (AAA)</li> </ul>                                  |
| motivational interviewing-based health coaching may not improve COPD-related quality of life or | Peanut allergy                                                                       |
| dyspnea in adults with moderate-to-severe COPD with limited resources (Ann Am Thorac Soc 2018   | Measles                                                                              |

|  | EB | S( | <b>0</b> | Н | eal | ltł |
|--|----|----|----------|---|-----|-----|
|--|----|----|----------|---|-----|-----|

# - 個人アカウントの再認証について -

個人アカウントには、有効期限があります。 有効期限が切れた場合の再認証方法は以下の通りです。

所属機関、契約中のDynaMedアカウントにログインし、 続いて個人アカウントにサインインします。

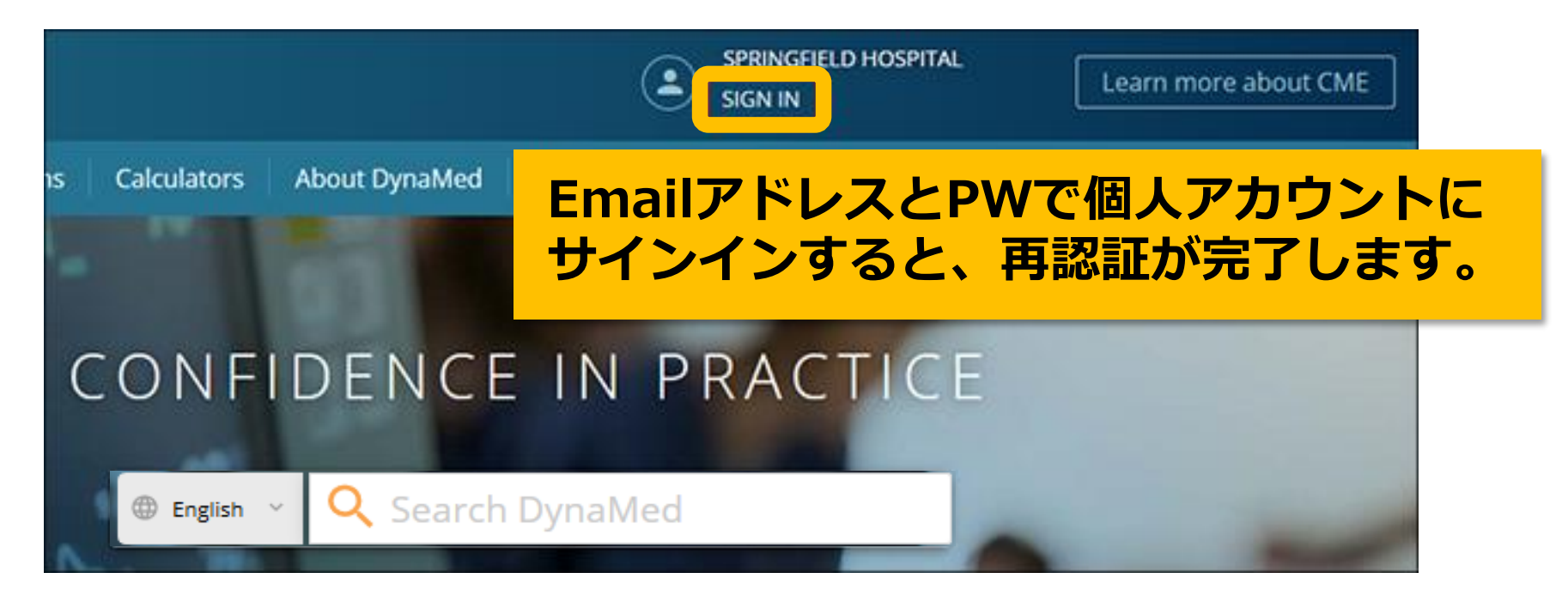

# - モバイルアプリでの利用について-

モバイルアプリ(無料)をお使いになりたい場合は、以下QRコードの 「アプリインストールガイド」の8ページ以降をご覧ください。

※アプリの利用には、個人アカウントの登録が必要です。

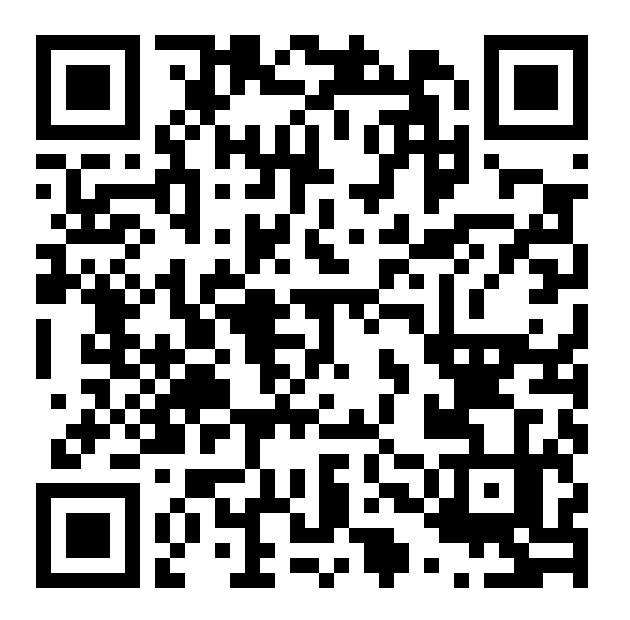

URL : <u>http://www.ebsco.co.jp/medical/dynamed/supports/how-to-signup-personal-account\_mobile-app.pdf</u>

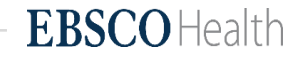

# 利用に関するお問い合わせは、下記まで

EBSCO Information Services Japan株式会社

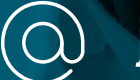

jp-medical@ebsco.com

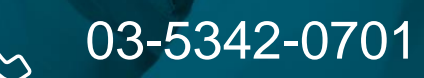

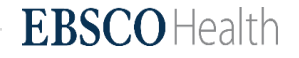